# **Table of Contents**

| Authentication and Authorization Server Groups for VPN Users via ASDM Configuration Example | <u>21</u> |
|---------------------------------------------------------------------------------------------|-----------|
| Document ID: 68881                                                                          | 1         |
| Introduction                                                                                | 1         |
| Prerequisites                                                                               | 1         |
| Requirements                                                                                | 1         |
| Components Used                                                                             | 1         |
| Related Products                                                                            | 1         |
| <u>Conventions</u>                                                                          | 2         |
| Background Information                                                                      | 2         |
| Configure Authentication and Authorization for VPN Users                                    | 2         |
| Configure Authentication and Authorization Servers                                          | 2         |
| Configure a VPN Tunnel Group for Authentication and Authorization.                          | 9         |
| Verify                                                                                      | 10        |
| Troubleshoot                                                                                | 10        |
| NetPro Discussion Forums – Featured Conversations.                                          | 11        |
| Related Information                                                                         | 11        |

# Authentication and Authorization Server Groups for VPN Users via ASDM Configuration Example

#### Document ID: 68881

Introduction Prerequisites Requirements Components Used Related Products Conventions Background Information Configure Authentication and Authorization for VPN Users Configure Authentication and Authorization Servers Configure a VPN Tunnel Group for Authentication and Authorization Verify Troubleshoot NetPro Discussion Forums – Featured Conversations Related Information

## Introduction

This document describes how to use the Cisco Adaptive Security Device Manager (ASDM) to configure authentication and authorization server groups on the Cisco PIX 500 Series Security Appliance. In this example, the server groups created are used by the policy of a VPN tunnel group to authenticate and authorize incoming users.

# Prerequisites

#### Requirements

This document assumes that the PIX is fully operational and configured to allow the ASDM to make configuration changes.

#### **Components Used**

The information in this document is based on these software and hardware versions:

- Cisco PIX Security Appliance Software Version 7.0(4)
- Cisco ASDM Version 5.0(4)

The information in this document was created from the devices in a specific lab environment. All of the devices used in this document started with a cleared (default) configuration. If your network is live, make sure that you understand the potential impact of any command.

#### **Related Products**

This configuration can also be used with Cisco Adaptive Security Appliance (ASA) Version 7.x.

#### Conventions

Refer to the Cisco Technical Tips Conventions for more information on document conventions.

# **Background Information**

Not all of the possible authentication and authorization methods available in PIX/ASA 7.x software are supported when you deal with VPN users. This table details what methods are available for VPN users:

|                | Local | RADIUS | TACACS+ | SDI | NT  | Kerberos | ιδάρ |
|----------------|-------|--------|---------|-----|-----|----------|------|
| Authentication | Ves   | Ves    | Ves     | Ves | Ves | Ves      | No   |
| Authorization  | Ves   | Ves    | No      | No  | No  | No       | Ves  |

**Note:** Kerberos is used for the authentication and LDAP is used for the authorization of VPN users in this example.

## **Configure Authentication and Authorization for VPN Users**

#### **Configure Authentication and Authorization Servers**

Complete these steps to configure authentication and authorization server groups for VPN users via ASDM.

1. Select Configuration > Properties > AAA Setup > AAA Server Groups and click Add.

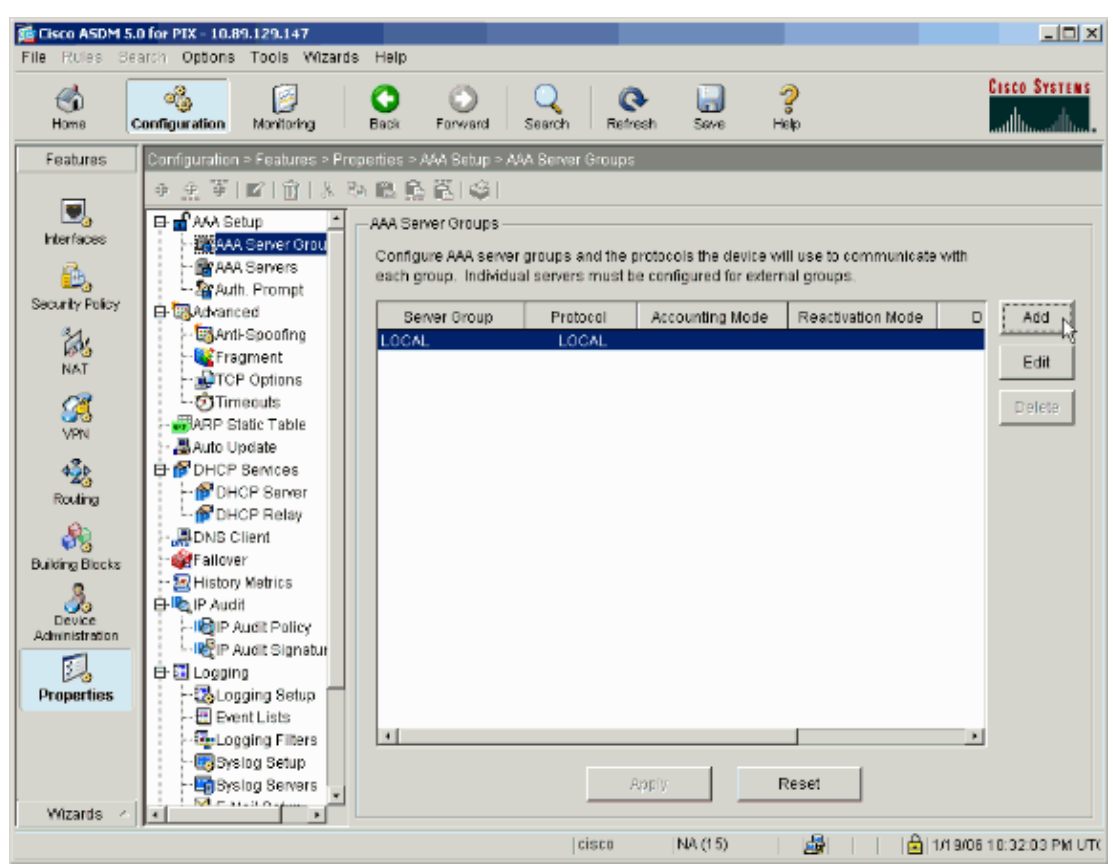

2. Define a name for the new authentication server group and choose a protocol.

The Accounting Mode option is for RADIUS and TACACS+ only. Click **OK** when finished.

| 🔂 Add AAA Server Gro                          | pup                                                                                                    | ×                             |
|-----------------------------------------------|----------------------------------------------------------------------------------------------------|-------------------------------|
| Configure AAA server<br>applicable for RADIUS | group. The Accounting<br>3 and TACACS+ protoco                                                                                                    | Mode attribute is only<br>Is. |
| Server Group:                                 | my_authent_grp                                                                                                    |                               |
| Protocol:                                     | Kerberos                                                                                                    | •                             |
| Accounting Mode:                              | C Simultaneous                                                                                                    | ● Single                      |
| Reactivation Mode:                            | Output in the second second | C Timed                       |
| Dead Tir                                      | ne: 10                                                                                                    | minutes                       |
| Max Failed Attempts:                          | 3                                                                                                    |                               |
| ок                                            | Cancel                                                                                                    | Help                          |

3. Repeat steps 1 and 2 to create a new authorization server group.

| 🐞 Add AAA Server Gro                            | 🔂 Add AAA Server Group                                                 |  |  |  |
|-------------------------------------------------|------------------------------------------------------------------------|--|--|--|
| Configure AAA server g<br>applicable for RADIUS | group. The Accounting Mode attribute is only<br>and TACACS+ protocols. |  |  |  |
| Server Group:                                   | my_author_grp                                                          |  |  |  |
| Protocol:                                       |                                                                        |  |  |  |
| Accounting Mode:                                | C Simultaneous 💿 Single                                                |  |  |  |
| Reactivation Mode:                              | Depletion     O Timed                                                  |  |  |  |
| Dead Tin                                        | ne: 10 minutes                                                         |  |  |  |
| Max Failed Attempts:                            | 3                                                                      |  |  |  |
| ОК                                              | Cancel Help                                                            |  |  |  |

4. Click **Apply** to send the changes to the device.

| Cisco ASDM 5.0    | ) for PIX - 10.89.129.147        | Hain                    |                     |                      |                        |                         |
|-------------------|----------------------------------|-------------------------|---------------------|----------------------|------------------------|-------------------------|
|                   |                                  | 0 0                     | $Q \mid Q$          |                      | 2                      | Cisco Systems           |
| Home              | configuration Monitoring         | Back Forward            | Search Refresh      | Save H               | ekp                    | Միս                     |
| Features          | Configuration > Features > Prop  | erties > AAA Setup > AA | A Berver Groups     |                      |                        |                         |
| _                 | ●金革 ■ 前 あち                       | ( 🛍 🕵 🛍 🤪 👘             |                     |                      |                        |                         |
|                   | 🕀 🚽 🗛 Setup                      | AAA Server Groups       |                     |                      |                        |                         |
| Interfaces        | AAA Server Grou                  | Configure AAA server (  | proups and the prot | tocols the device w  | III use to communicate | e with                  |
| 📄 🔒,              | - BAA Servers                    | each group. Individua   | servers must be c   | onfigured for extern | al groups.             |                         |
| Security Policy   | B Advanced                       | Server Group            | Protocol A          | Accounting Mode      | Reactivation Mode      | D Add                   |
| 24                | Anti-Spoofing                    | LOCAL                   | LOCAL               |                      |                        |                         |
| NAT               | Fragment                         | my_authent_grp          | Kerberos            |                      | Depletion<br>Depletion | Edit                    |
| 07                | Timeouts                         | my_addror_grp           | CD/P                |                      | Depletion              | Delete                  |
| VPN               | - ARP Static Table               |                         |                     |                      |                        |                         |
| 43.               | E Auto Update                    |                         |                     |                      |                        |                         |
| Pation            | - PDHCP Server                   |                         |                     |                      |                        |                         |
| 0                 | - 🚰 DHCP Relay                   |                         |                     |                      |                        |                         |
| 68                | DNS Client                       |                         |                     |                      |                        |                         |
| Building Blocks   | - Se History Metrics             |                         |                     |                      |                        |                         |
| <u></u>           | 🕀 🍋 IP Audit                     |                         |                     |                      |                        |                         |
| Administration    | - Il@IP Audit Policy             |                         |                     |                      |                        |                         |
| 51                | E Logging                        |                         |                     |                      |                        |                         |
| Properties        | - 🖏 Logging Setup 🦷              |                         |                     |                      |                        |                         |
|                   | - Event Lists                    | 1                       |                     |                      |                        |                         |
|                   | Syslog Setup                     |                         |                     |                      |                        |                         |
|                   | Byslog Servers                   |                         | Арр                 | IV D                 | Reset                  |                         |
| Wizards <         |                                  |                         |                     |                      |                        |                         |
| User cancelled th | e configuration update operation |                         | cisco               | NA (15)              | 😹 🔂 🔢 🗎                | 1/19/06 10:43:33 PM UTC |

If you have it configured to do so, the device now previews the commands that are added to the running configuration.

5. Click **Send** to send the commands to the device.

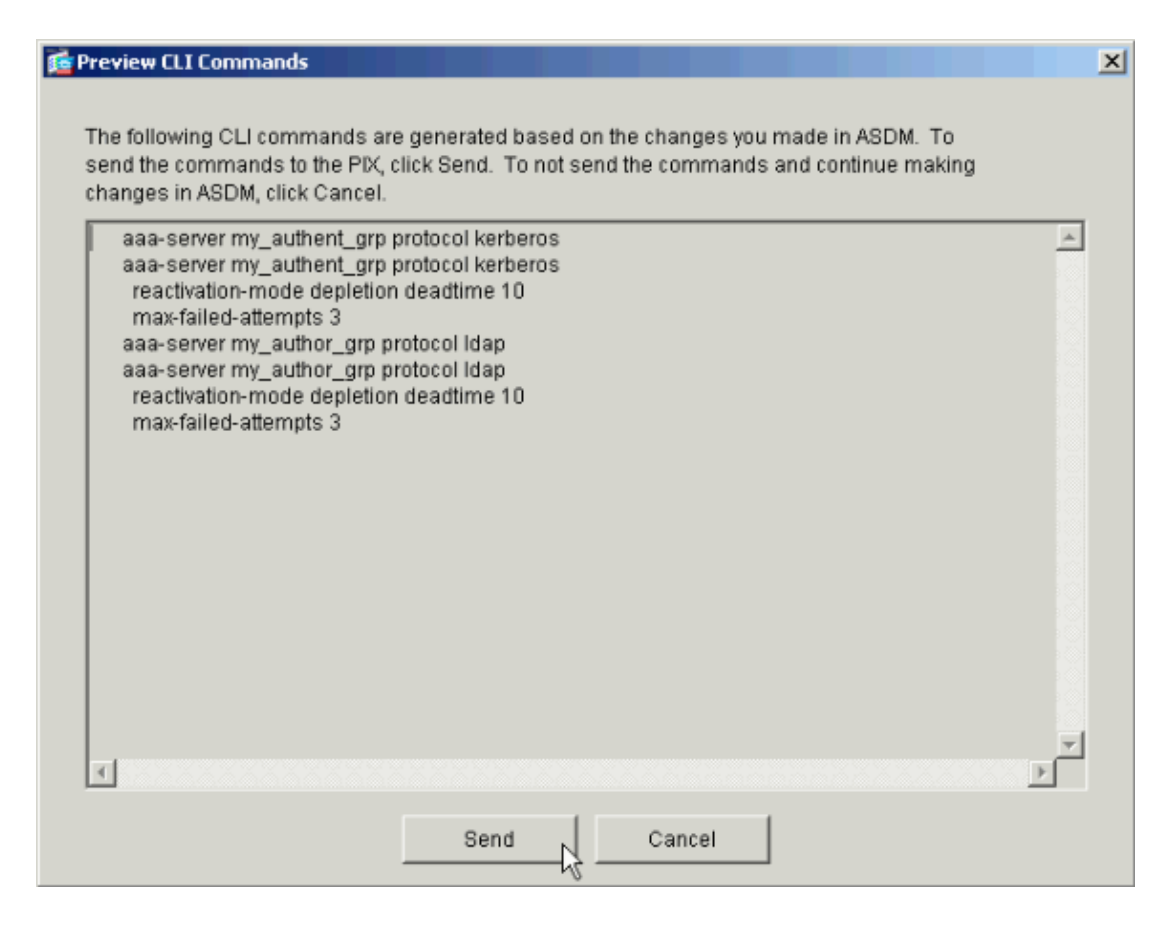

The newly created server groups must now be populated with authentication and authorization servers.

6. Select **Configuration > Properties > AAA Setup > AAA Servers** and click **Add**.

| Cisco ASDM 5.0           | ) for PIX - 10.89.129.147      | Hale                                                                             |                                 |                             |
|--------------------------|--------------------------------|----------------------------------------------------------------------------------|---------------------------------|-----------------------------|
| File Rules be            | and Opports roots wizards      | neip                                                                             |                                 | Casco Systems               |
|                          | antinum Maniadan               | Early Engaged Saards Endersh                                                     |                                 | alı. di.                    |
| nome (G                  |                                | baba Purward asarch Pherean                                                      | Same Help                       | Antillinead line -          |
| Features                 | Configuration > Features > Pro | nerties > AVA Setup > AVA Servers                                                |                                 |                             |
|                          | a 7 a m 1 1 2 0                |                                                                                  |                                 |                             |
| Interfaces               | H MAK Setup                    | AAA Servers                                                                      |                                 |                             |
| <u>a</u> .               | AAA Servers                    | Add and configure AAA servers for existing<br>on to the AGA Server Groups screen | AAA server groups. To configure | server groups               |
| Security Policy          | - Star Auth. Prompt            |                                                                                  |                                 |                             |
| 31.                      | H MAdvanced                    | Server Group (Protocol)                                                          | nterface Server IP Address      | Timeout Add                 |
| NAT.                     | Fragment                       |                                                                                  |                                 | Edit                        |
|                          | - PTCP Options                 |                                                                                  |                                 |                             |
| S.                       | ARP Static Table               |                                                                                  |                                 | Delete                      |
| VPN                      | - 🛃 Auto Update                |                                                                                  |                                 | Test                        |
| 423                      | E PDHCP Services               |                                                                                  |                                 |                             |
| Routing                  | - DHCP Sawar                   |                                                                                  |                                 |                             |
| - <b>8</b> 2             | DNS Client                     |                                                                                  |                                 |                             |
| Building Blocks          | Fallover                       |                                                                                  |                                 |                             |
| 2.                       | Plistory Metrics               |                                                                                  |                                 |                             |
| Device<br>Administration | Paulit Policy                  |                                                                                  |                                 |                             |
|                          | 는 나 叱찮 IP Audit Signatur       |                                                                                  |                                 |                             |
| Properties               |                                |                                                                                  |                                 |                             |
|                          | 🔁 Event Lists                  |                                                                                  |                                 |                             |
|                          |                                | 1                                                                                |                                 |                             |
|                          | -Bysing Servers                | Apply                                                                            | Reset                           |                             |
| Wizards - 4              | 1 1 M = 11.2 O                 |                                                                                  |                                 |                             |
| Configuration cha        | inges saved successfully.      | cisco                                                                            | NA (15) 🎼 🛃 📔                   | 🚔   1/19/06 10:46:23 PM UTC |

7. Configure an authentication server. Click **OK** when finished.

| 付 Add AAA Server   |            |             |       |         |   | × |
|--------------------|------------|-------------|-------|---------|---|---|
| Server Group:      |            | my_authent  | t_grp |         | • |   |
| Interface Name:    |            | inside      |       |         | • |   |
| Server IP Address: |            | 172.22.1.10 | 0     |         |   |   |
| Timeout:           |            | 10          |       | seconds |   |   |
| Kerberos Parame    | ters       |             |       |         |   | ] |
|                    |            |             |       |         |   |   |
|                    |            |             |       |         |   |   |
| Server Port:       | 88         |             |       |         |   |   |
| Retry Interval:    | 10 second: | s           |       |         | • |   |
| Kerberos Realm:    | REALM.CIS  | SCO.COM     |       |         |   |   |
|                    |            |             |       |         |   |   |
|                    |            |             |       |         |   |   |
|                    |            |             |       |         |   |   |
| ОК                 |            | Cancel      |       | Help    |   |   |

- Server Group Choose the authentication server group configured in step 2.
- Interface Name Choose the interface on which the server resides.
- Server IP Address Specify the IP address of the authentication server.
- **Timeout** Specify the maximum time, in seconds, to wait for a response from the server.
- ♦ Kerberos Parameters:
  - **Server Port** 88 is the standard port for Kerberos.
  - **A Retry Interval** Choose the desired retry interval.
  - ◊ **Kerberos Realm** Enter the name of your Kerberos realm. This is frequently the Windows domain name in all uppercase letters.
- 8. Configure an authorization server. Click **OK** when finished.

| 🚰 Add AAA Server        | ×                             |
|-------------------------|-------------------------------|
| Server Group:           | my_author_grp                 |
| Interface Name:         | inside 💌                      |
| Server IP Address:      | 172.22.1.101                  |
| Timeout:                | 10 seconds                    |
| LDAP Parameters         |                               |
| Server Port:            | 389                           |
| Base DN:                | ou=cisco                      |
| Scope:                  | One level beneath the Base DN |
| Naming Attribute(s):    | uid                           |
| Login DN:               |                               |
| Login Password:         |                               |
| Confirm Login Password: |                               |
|                         |                               |
|                         |                               |
| ок 🔓 –                  | Cancel Help                   |

- Server Group Choose the authorization server group configured in step 3.
- Interface Name Choose the interface on which the server resides.
- Server IP Address Specify the IP address of the authorization server.
- Timeout Specify the maximum time, in seconds, to wait for a response from the server.
- ♦ LDAP Parameters:
  - **Server Port**£89 is the default port for LDAP.
  - **Base DN** Enter the location in the LDAP hierarchy where the server should begin to search once it receives an authorization request.
  - **Scope** Choose the extent to which the server should search the LDAP hierarchy once it receives an authorization request.
  - Naming Attribute(s) Enter the Relative Distinguished Name attribute(s) by which entries on the LDAP server are uniquely defined. Common naming attributes are Common Name (cn) and User ID (uid).
  - ♦ Login DN Some LDAP servers, including the Microsoft Active Directory server, require the device to establish a handshake via authenticated binding before they accept requests for any other LDAP operations. The Login DN field defines the authentication characteristics of the device, which should correspond to those of a user with administration privileges. For example, cn=administrator. For anonymous access, leave this field blank.
  - **\langle Login Password** Enter the password for the Login DN.

**Confirm Login Password** Confirm the password for the Login DN.

9. Click **Apply** to send the changes to the device after all authentication and authorization servers are added.

If you have it configured to do so, the PIX now previews the commands that are added to the running configuration.

10. Click **Send** to send the commands to the device.

#### Configure a VPN Tunnel Group for Authentication and Authorization

Complete these steps to add the server groups you just configured to a VPN tunnel group.

1. Select **Configuration > VPN > Tunnel Group** and click **Add** to create a new tunnel group, or **Edit** to modify an existing group.

| File Rules S | 5.0 for PIX - 10.89.129.147<br>earch Options Tools Wizards                                                                                                    | s Help                                                                     |                                                                     |                                               |                         |
|--------------|----------------------------------------------------------------------------------------------------|----------------------------------------------------------------------------|---------------------------------------------------------------------|-----------------------------------------------|-------------------------|
| ổ<br>Home    | Configuration Monitoring                                                                                                    | Back Forward Search                                                        | Refresh Save                                                        | ?<br>Help                                     | CISCO SYSTEMS           |
| Features     | Configuration > Features > VP                                                                                                    | 'N > General > Tunnel Group                                                |                                                                     |                                               |                         |
| Interfaces   | Client Update     Client Update     Client | Tunnel Group<br>Manage VPN tunnel grau<br>IPSec connections.               | ps. A VPN tunnel group                                              | represents a connection s;                    | pecific record for      |
| 64           | E SIKE                                                                                                    | Name                                                                       | Туре                                                                | Group Policy                                  | Add                     |
| VIDAL        | Global Parameters     Solution     Gertificate Group M     Gertificate Group M     GiPSec     GiPSec Rules     GiPSec Rules     GiPSec Rules     GiP Pre-Fragmentation     GiP Address Manageme     GiP Address Manageme     GiP Pools                                                                                                    | Specify the delimeter to b<br>are received when tunnel<br>Group Delimiter: | ipsec-121 s used when parsing tu s are being negotiated. one  Apply | DiffGrpPolicy nnel group names from the Reset | Edit<br>Delete          |
| THEATUS -    |                                                                                                    |                                                                            | Lainea Iblà (15)                                                    |                                               |                         |
|              |                                                                                                    |                                                                            | cisco NA (15)                                                       |                                               | 1/19/06/10:46:03 PM UTC |

2. On the General tab of the window that appears, select the server groups configured earlier.

| 🚰 Add Tunnel Group                                                        | × |
|---------------------------------------------------------------------------|---|
| Identity General Client Address Assignment IPSec Advanced                 |   |
| Group Policy: DfltGrpPolicy                                               |   |
| Strip the realm from username before passing it on to the AAA server      |   |
| Strip the group from username before passing it on to the AAA server      |   |
| To set authentication server group per interface, go to the Advanced tab. |   |
| Authentication Server Group: my_authent_grp                               |   |
| Use LOCAL if Server Group fails                                           |   |
| Authorization Server Group: my_author_grp                                 |   |
| Users must exist in the authorization database to connect                 |   |
| Accounting Server Group:                                                  |   |
|                                                                           |   |
|                                                                           |   |
|                                                                           |   |
|                                                                           |   |
|                                                                           |   |
|                                                                           |   |
|                                                                           |   |
|                                                                           |   |
| OK Cancel Help                                                            |   |

- 3. Optional: Configure the remaining parameters on the other tabs if you are adding a new tunnel group.
- 4. Click **OK** when finished.
- 5. Click **Apply** to send the changes to the device after the tunnel group configuration is complete.

If you have it configured to do so, the PIX now previews the commands that are added to the running configuration.

6. Click **Send** to send the commands to the device.

# Verify

There is currently no verification procedure available for this configuration.

# Troubleshoot

There is currently no specific troubleshooting information available for this configuration.

## **NetPro Discussion Forums – Featured Conversations**

Networking Professionals Connection is a forum for networking professionals to share questions, suggestions, and information about networking solutions, products, and technologies. The featured links are some of the most recent conversations available in this technology.

| NetPro Discussion Forums – Featured Conversations for Security |
|----------------------------------------------------------------|
| Security: Intrusion Detection [Systems]                        |
| Security: AAA                                                  |
| Security: General                                              |
| Security: Firewalling                                          |

### **Related Information**

- Configuring AAA Servers and the Local Database
- Cisco ASA 5500 Series Adaptive Security Appliances Product Support
- Cisco PIX Firewall Software
- Cisco Secure PIX Firewall Command References
- Security Product Field Notices (including PIX)
- Requests for Comments (RFCs)
- Technical Support & Documentation Cisco Systems

All contents are Copyright © 1992–2006 Cisco Systems, Inc. All rights reserved. Important Notices and Privacy Statement.

Updated: Feb 22, 2006

Document ID: 68881